# WAAS - probleemoplossing voor WAAS Express

# Hoofdstuk: Probleemoplossing voor WAAS Express

Dit artikel beschrijft hoe u een WAAS Express-handeling kunt oplossen.

Inh

Ho De Vo Op To Pro Pro Pro <u>Pro</u> Pro Pro <u>Vic</u> Pro Vo W <u>Ap</u> Pro ha Pro Pro Pro NA

# Inhoud

- <u>1 WAAS Express versie controleren</u>
- 2 WAAS Express-licentie controleren
- <u>3 WAAS-enabled-interfaces controleren</u>
- <u>4 Geoptimaliseerde WAAS-verbindingen controleren</u>
- <u>5 Geoptimaliseerde WAAS-gegevens controleren</u>
- <u>6 WAAS Express-alarmen controleren</u>
- <u>7 WAAS Express-peers controleren</u>
- <u>8 Offline alarmen</u>
- <u>9 Configuratie van WAAS Express voor HTTPS controleren</u>
- 10 WAAS Express WAE WAAS CM-compatibiliteit
  - <u>10.1 WAAS-Express versie 1.0.1.5</u>
    - <u>10.1.1 Bekende problemen</u>
  - 10.2 WAAS-Express versie 2.0
    - <u>10.2.1 Bekende problemen</u>
- 11 Onverwachte WAAS-Express licentievervalsing
- <u>12 WAAS-Express en WAAS CM-interactiekwesties</u>

- <u>12.1 Symptoom: WAAS-Express niet registreren bij WAAS CM</u>
- <u>12.1.1 Mogelijke oorzaak #1: Connectiviteitsprobleem</u>
- <u>12.2 Symptoom: WAAS CM laat zien dat WAAS Express na succesvolle registratie offline gaat</u>
  - <u>12.2.1 Mogelijke oorzaak #1: WAAS Express-apparaatwijzigingen</u>
  - <u>12.2.2 Mogelijke oorzaak #2: Onjuiste certificaten of trustpunten worden gebruikt</u>
  - 12.2.3 Mogelijke oorzaak #3: Problemen met apparaatverificatie
  - <u>12.2.4 Informatie debug</u>
- <u>12.3 Symptoom: ontbrekende statistische informatie tussen WAAS CM en WAAS-Express</u>
  - <u>12.3.1 Mogelijke oorzaak #1: Klokjes zijn niet gesynchroniseerd</u>
- <u>13 Aansluitingen worden niet geoptimaliseerd</u>
  - <u>13.1 Symptoom: connecties krijgen doorwerking</u>
    - <u>13.1.1 Wat asymmetrische routing of vallende pakketten in het netwerk kan</u> veroorzaken
    - 13.1.2 Aan het ontwikkelingsteam te verstrekken informatie:
- <u>14 Aansluitingen halen niet het gewenste optimalisatieniveau</u>
  - <u>14.1 Symptoom: Vestigde verbindingen krijgen niet het gewenste of geconfigureerde</u> beleid om CIFS, SSL of HTTP-Express AO te gebruiken
  - <u>14.2 Symptoom: Verwacht optimalisatie verbinding is THDL, maar gevestigde verbinding</u> <u>heeft TDL</u>
  - <u>14.3 Symptoom: Verwachte optimalisatie van verbinding is TCDL, maar gevestigde</u> verbinding heeft TDL
  - <u>14.4 Symptoom: Verwacht optimalisatie verbinding is TSDL, maar gevestigde verbinding</u> <u>heeft TDL</u>
  - <u>14.5 Verwacht optimalisatie verbinding is TSHDL, maar de gevestigde verbinding heeft</u> <u>alleen TSDL of THDL</u>
- 15 Symptoom: Onverwachte verbinding opnieuw instellen
  - <u>15.1 Stappen tot probleemoplossing</u>
  - 15.2 Aan het ontwikkelingsteam te verstrekken informatie:
- <u>16 Routercrash/tracbacks</u>
  - <u>16.1 Aan het ontwikkelingsteam te verstrekken informatie:</u>
- <u>17 Langzame aansluiting/aangetaste prestaties</u>
  - <u>17.1 Stap naar probleemoplossing</u>
- <u>18 ung-aansluitingen</u>
  - <u>18.1 Stap naar probleemoplossing en verzamel informatie</u>
- <u>19 SSL-Express versneller:</u>
  - <u>19.1 problemen hebben met SSL-Express versneller voor in- of uitschakelen</u>
- 20 WAAS-Express apparaat verplaatsen tussen apparaatgroepen op CM
- <u>21 Overige nuttige informatie</u>
  - <u>21.1 Statistisch foutief resultaat bij WAAS-Express en WCM/WAE:</u>
    - <u>21.1.1 Informatie naast uitwerpingen en showopdrachten die aan het</u> <u>ontwikkelingsteam moet worden verstrekt:</u>
  - 21.2 Routerstoring voor probleemoplossing
  - 21.3 Packet op router opnemen

WAAS Express is WAAS-functionaliteit die in IOS is ingebouwd op een apparaat zoals een router. WAAS Central Manager kan een WAAS Express-apparaat samen met andere WAAS-apparaten in het WAAS-netwerk beheren. Dit artikel beschrijft hoe u een probleem met de werking van het WAAS Express-apparaat kunt oplossen.

**Opmerking:** WAAS Express Central Manager ondersteuning is geïntroduceerd in WAAS versie 4.3.1. Deze paragraaf is niet van toepassing op eerdere WAAS-versies.

## WAAS Express versie controleren

Om de WAAS Express afbeeldingsversie te controleren gebruikt de **show** een statusopdracht op de WAAS Express-router. Als u de WAAS Express afbeeldingsversie van WAAS Central Manager wilt weergeven, kiest u **Mijn WAN > Apparaten beheren**.

```
waas-express# show waas status
IOS Version: 15.1(20101018:232707) <----- IOS version
WAAS Express Version: 1.1.0 <----- WAAS Express version</pre>
```

## WAAS Express-licentie controleren

. . .

De WAAS Express-licentie bestaat uit twee soorten: een beoordelingsvergunning (12 jaar geldig) en een permanente vergunning. Gebruik de opdracht **Show was status** op het WAAS Express-apparaat om de licentieinformatie weer te geven.

```
waas-express# show waas status
IOS Version: 15.1(20101018:232707)
WAAS Express Version: 1.1.0
....
WAAS Feature License
License Type: Evaluation <----- Indicates an evaluation
license
Evaluation total period: 625 weeks 0 day
Evaluation period left: 622 weeks 6 days</pre>
```

## WAAS-enabled-interfaces controleren

Gebruik de opdracht **Show was status** op het WAAS Express apparaat om een lijst te maken van de interfaces waarop WAAS is ingeschakeld. Deze opdracht geeft ook het soort optimalisatie weer dat door het apparaat wordt ondersteund. Sommige WAAS Express-routermodellen ondersteunen geen DRE.

| waas-express# <b>show waas st</b> | atus        |                                       |
|-----------------------------------|-------------|---------------------------------------|
| IOS Version: 15.1(20101018        | :232707)    |                                       |
| WAAS Express Version: 1.1.        | 0           |                                       |
| WAAS Enabled Interface            | Policy Map  |                                       |
| GigabitEthernet0/1                | waas_global | < Interfaces on which optimization is |
| enabled                           |             |                                       |
| GigabitEthernet0/2                | waas_global |                                       |
| Virtual-TokenRing1                | waas_global |                                       |

| Virtual-TokenRing2          | waas_global         |                              |
|-----------------------------|---------------------|------------------------------|
| GigabitEthernet0/0          | waas_global         |                              |
| Virtual-TokenRing10         | waas_global         |                              |
| WAAS Feature License        |                     |                              |
| License Type:               | Evaluation          |                              |
| Evaluation total period:    | 625 weeks 0 day     |                              |
| Evaluation period left:     | 622 weeks 6 days    |                              |
| DRE Status                  | : Enabled           | < Indicates DRE is supported |
| LZ Status                   | : Enabled + Entropy |                              |
| Maximum Flows               | : 50                | < Number of optimized        |
| connections supported       |                     |                              |
| Total Active connections    | : 0                 | < Total number of            |
| connections active          |                     |                              |
| Total optimized connections | : 0                 | < Total number of optimized  |
| connections                 |                     |                              |

**Opmerking:** WAAS mag alleen op WAN-interfaces worden ingeschakeld. Als verbindingen, om geoptimaliseerd te worden, over meerdere WAN interfaces worden routeerd, dan zou WAAS op al die WAN interfaces moeten worden toegepast.

**Opmerking:** Als WAAS op een logische of virtuele interface is ingeschakeld, hoeft het niet op de corresponderende fysieke interface te worden geïmplementeerd.

# Geoptimaliseerde WAAS-verbindingen controleren

Op het WAAS Express apparaat **gebruikt** u de opdracht **Show was** Connection om een lijst te maken van de geoptimaliseerde verbindingen. Doorvoerverbindingen zijn niet inbegrepen.

| waas-expres | ss# <b>show waas</b> | status |              |        |                |       |      |
|-------------|----------------------|--------|--------------|--------|----------------|-------|------|
| ConnID      | Source IP:Port       |        | Dest IP:Port |        | PeerID         | Accel |      |
| 1999        | 64.103.255.217       | :59211 | 192.168.4.2  | :1742  | 0021.5e57.a768 | TLD < | TFO, |
| LZ and DRE  | are applied          |        |              |        |                |       |      |
| 1910        | 64.103.255.217       | :56860 | 192.168.4.2  | :61693 | 0021.5e57.a768 | TLD   |      |
| 1865        | 64.103.255.217       | :59206 | 192.168.4.2  | :23253 | 0021.5e57.a768 | TLD   |      |
|             |                      |        |              |        |                |       |      |

Als u soortgelijke informatie uit de Central Manager wilt weergeven, kiest u het WAAS Expressapparaat en vervolgens kiest u **Monitor > Optimalisatie > Statistieken voor verbindingen** om de Samenvatting van verbindingen te zien.

Afbeelding 1. Samenvatting van de verbindingen Tabel

Op het WAAS Express-apparaat gebruikt u de opdracht Show was de statistics Application opdracht om een lijst te maken van de geoptimaliseerde gegevens die in elke toepassing zijn geclassificeerd. Het WAAS Express-apparaat geeft geen doorvoergegevens weer. Deze gegevens worden gebruikt om de TCP-gerelateerde kaarten te genereren in WAAS Central Manager.

waas-express# show waas statistics application

| Number of applicati | ons :       | 1         |             |
|---------------------|-------------|-----------|-------------|
| Application: wa     | as-default  |           |             |
| TCP Data Volumes    |             |           |             |
| Connection Type     | Inbound     |           | Outbound    |
| Opt TCP Plus        | 53001765483 |           | 41674120    |
| Orig TCP Plus       | 0           |           | 87948683030 |
| Opt TCP Only        | 1165        |           | 863         |
| Orig TCP Only       | 60          |           | 0           |
| Internal Client     | 0           |           | 0           |
| Internal Server     | 0           |           | 0           |
|                     |             |           |             |
| TCP Connection Coun | ts          |           |             |
| Connection Type     | Active      | Completed |             |
| Opt TCP Plus        | 50          | 126       |             |
| Opt TCP Only        | 0           | 71        |             |
| Internal Client     | 0           | 0         |             |
| Internal Server     | 0           | 0         |             |
|                     |             |           |             |
| Pass Through Connec | tion Counts |           |             |
| Connection Type     | Completed   |           |             |
| PT Asymmetric       | 0           |           |             |
| PT Capabilities     | 0           |           |             |
| PT Intermediate     | 0           |           |             |
| PT_Other            | 0           |           |             |

# WAAS Express-alarmen controleren

Connection Reset: 0 Cleared connections 0

Op het apparaat WAAS Express gebruikt u de opdracht Show was Alarm om een lijst te maken van de alarmen in het apparaat en hun status.

| waas-express# show waas alarms |     |                                          |
|--------------------------------|-----|------------------------------------------|
| WAAS status: enabled           |     |                                          |
| Alarms                         |     |                                          |
| Connection limit exceeded:     | on  | < on indicates this alarm is active. off |
| indicates inactive             |     |                                          |
| Too many peers discovered:     | off |                                          |
| WAAS license expired:          | off |                                          |
| WAAS license revoked:          | off |                                          |
| WAAS license deleted:          | off |                                          |
| High CPU:                      | off |                                          |

Als u alarmen voor alle apparaten van de Centrale Manager wilt bekijken, kiest u Mijn WAN > Waarschuwingen. Naast de bovengenoemde alarmen, wordt een alarm verhoogd als de klokken van de WAAS Express- en WAAS Central Manager-apparaten niet gesynchroniseerd zijn.

# WAAS Express-peers controleren

Op het WAAS Express apparaat, gebruik de **show was statistics peer** opdracht om van de peer apparaten van het WAAS Express apparaat een lijst te maken.

| waas-express# <b>show</b> | waas statistics p           | eer          |       |          |      |    |
|---------------------------|-----------------------------|--------------|-------|----------|------|----|
| Number of Peers :         | 1                           |              |       |          |      |    |
| Peer:                     | 0021.5e57.a768              |              |       |          |      |    |
| TCP Data Volumes          |                             |              |       |          |      |    |
| Connection Type           | Inbound                     |              |       | Outbour  | nd   |    |
| Opt TCP Plus              | 597068158                   |              |       | 521215   | 51   |    |
| Orig TCP Plus             | 0                           |              | 68    | 36712818 | 37   |    |
| Opt TCP Only              | 0                           |              |       |          | 0    |    |
| Orig TCP Only             | 0                           |              |       |          | 0    |    |
| Internal Client           | 0                           |              |       |          | 0    |    |
| Internal Server           | 0                           |              |       |          | 0    |    |
| TCP Connection Coun       | ts                          |              |       |          |      |    |
| Connection Type           | Active                      | Complete     | d     |          |      |    |
| Opt TCP Plus              | 50                          |              | 0     |          |      |    |
| Opt TCP Only              | 0                           |              | 0     |          |      |    |
| Internal Client           | 0                           |              | 0     |          |      |    |
| Internal Server           | 0                           |              | 0     |          |      |    |
| Pass Through Connec       | tion Counts                 |              |       |          |      |    |
| Connection Type           | Completed                   |              |       |          |      |    |
| PT Asymmetric             | 0                           |              |       |          |      |    |
| PT Capabilities           | 0                           |              |       |          |      |    |
| PT Intermediate           | 0                           |              |       |          |      |    |
| PT_Other                  | 0                           |              |       |          |      |    |
| Connection Reset:         | 0                           |              |       |          |      |    |
| Cleared connections       | 0                           |              |       |          |      |    |
| Router#show waas st       | atistics aoim               |              |       |          |      |    |
| Total number of pee       | r syncs:                    |              | 1     |          |      |    |
| Current number of p       | eer syncs in prog           | ress:        | 0     |          |      |    |
| Number of peers:          | 001 <i>S</i> /1105 111 F105 | 2000         | 1     |          |      |    |
| Number of local app       | lication optimiza           | tions (AO):  | 3     |          |      |    |
| Number of AO discov       | erv successful:             |              | 1     |          |      |    |
| Number of AO discov       | ery failure:                |              | 0     |          |      |    |
| Local AO statistics       |                             |              |       |          |      |    |
| Local AO:                 |                             |              | TFO   |          |      |    |
| Total number              | r of incompatible           | connections: | 0     |          |      |    |
| Version:                  | i or incompacible           |              | 0 11  |          |      |    |
| Registered:               |                             |              | Yes   |          |      |    |
| Local AO:                 |                             |              | нттр  |          |      |    |
| Total number              | r of incompatible           | connections: | 0     |          |      |    |
| Version:                  |                             |              | 1.1   |          |      |    |
| Registered:               |                             |              | Yes   |          |      |    |
| Local AO:                 |                             |              | SSL   |          |      |    |
| Total number              | r of incompatible           | connections: | 0     |          |      |    |
| Version:                  | i or incompacible           |              | 1 0   |          |      |    |
| Registered:               |                             |              | Veg   |          |      |    |
| Regiscereu.               |                             |              | 165   |          |      |    |
| Peer AOIM Statistic       | S                           |              |       |          |      |    |
| Number of Peers :         | $\perp$                     |              | 0.5 - |          | _    |    |
| Peer:                     |                             | 0027.0d79    | .c215 | <        | Peer | ID |
| Peer IP:                  |                             | 20.0.0.2     |       | <        | Peer | ΙP |
| Peer Expiry Tim           | e:                          | 00:00:02     |       |          |      |    |
| Peer Compatible           | :                           | Yes          |       |          |      |    |
| Peer active con           | nections:                   | U            |       |          |      |    |
| Peer Aoim Versi           | 011:                        | 1.0          |       |          |      |    |

| Peer sync in progress:                       | No                                    |
|----------------------------------------------|---------------------------------------|
| Peer valid:                                  | Yes                                   |
| Peer Software Version:                       | 4.4.3(b4)                             |
| Peer AOs:                                    |                                       |
| Peer AO:                                     | TFO                                   |
| Compatible:                                  | Yes                                   |
| Version:                                     | 0.20                                  |
| Peer AO:                                     | HTTP                                  |
| Compatible:                                  | Yes                                   |
| Version:                                     | 1.4                                   |
| Peer AO:                                     | SSL                                   |
| Compatible:                                  | Yes                                   |
| Version:                                     | 1.0                                   |
| Router# <b>show waas statistics dre peer</b> |                                       |
| DRE Status:                                  | Enabled                               |
| Current number of connected peers            | 0                                     |
| Current number of active peers               | 1                                     |
| Peer-ID                                      | 0027.0d79.c215 < Peer ID              |
| Hostname                                     | waasx1-b-wae.cisco.com < Peer hostnam |
| IP reported from peer                        | 20.0.0.2 < Peer IP                    |
| Peer version                                 | 4.4.3(b4)                             |
| Cache:                                       |                                       |
| Cache in storage                             | 0 В                                   |
| Age                                          | 00:00:00                              |
| AckQ:                                        |                                       |
| AckQ in storage                              | 0 B                                   |
| WaitQ:                                       |                                       |
| WaitQ in storage                             | 0 В                                   |
| WaitQ size                                   | 0 B                                   |
| Sync-clock:                                  |                                       |
| Local-head                                   | 0 ms                                  |
| Local-tail                                   | 0 ms                                  |
| Remote-head                                  | 18609143000 ms                        |
| Curr-sync-clock                              | 24215235228 ms                        |
| Encode Statistics                            |                                       |
| DRE msgs:                                    | 1                                     |
| R-tx total:                                  | 0                                     |
| R-tx chunk-miss:                             | 0                                     |
| R-tx collision:                              | 0                                     |
| Bytes in:                                    | 0                                     |
| Bytes out:                                   | 0                                     |
| Bypass bytes:                                | 178                                   |
| Compression gain:                            | 0%                                    |
| Decode Statistics                            |                                       |
| DRE msgs:                                    | 4                                     |
| Bytes in:                                    | 299                                   |
| Bytes out:                                   | 277                                   |
| Bypass bytes:                                | 51                                    |
| Compression gain:                            | 0%                                    |
| Nacks generated:                             | 0                                     |

Als u soortgelijke informatie uit de Central Manager wilt weergeven, kiest u Monitor > Topologie.

# Offline alarmen

Het WAAS Express-apparaat kan in de Central Manager offline gaan vanwege de volgende problemen:

## Central Manager heeft geen WAAS Express-apparaatreferenties.

Credentials worden niet ingesteld voor dit WAAS Express apparaat in Central Manager. WAAS Central Manager heeft de gebruikersnaam en het wachtwoord voor WAAS Express nodig om met het WAAS Express-apparaat te communiceren. U kunt aanmeldingsgegevens in Central Manager configureren door **Mijn WAN** te kiezen (of een WAAS Express-apparaat of apparaatgroep) > Admin > WAAS Express Credentials.

## • Verificatie is mislukt tijdens communicatie met WAAS Express.

De Central Manager kan niet met WAAS Express communiceren omdat verkeerde referenties zijn ingesteld. U kunt aanmeldingsgegevens in Central Manager configureren door **Mijn WAN** te kiezen (of een WAAS Express-apparaat of apparaatgroep) > Admin > WAAS Express Credentials.

## • SSL Handshake is mislukt tijdens communicatie met WAAS Express apparaat.

Het WAAS Express-apparaatcertificaat wordt gewijzigd en hetzelfde certificaat wordt voor dit apparaat niet geïmporteerd in Central Manager. Als u het WAAS Express-certificaat wilt importeren, kiest u het WAAS Express-apparaat en vervolgens **Admin > certificaatmodel**.

## Geen route naar WAAS Express-apparaat.

Central Manager kan het WAAS Express-apparaat niet bereiken. Configureer het juiste WAAS Express beheer-IP-adres door het WAAS Express-apparaat te kiezen en kies vervolgens *Apparaatnaam* **> Activeren**.

## • Verbinding wordt geweigerd door WAAS Express-apparaat.

De HTTPS serverpoort die op het WAAS Express apparaat is geconfigureerd is niet hetzelfde als de poort die in de pagina *Apparaatnaam* van Central Manager **> Activering** wordt getoond. Configureer de juiste WAAS Express HTTPS serverpoort in deze pagina.

## • WAAS-ondersteuning is niet beschikbaar op WAAS Express-apparaat.

Het WAAS Express-apparaat is gedempt tot een IOS-beeldversie zonder WAASondersteuning. Installeer een IOS-afbeelding met WAAS-ondersteuning.

## • Time out verbinding tijdens communicatie met WAAS Express apparaat.

Het WAAS Express-apparaat duurt meer dan 30 seconden om te reageren op de Central Manager. Dit kan zijn omdat het WAAS Express-apparaat overbelast is of omdat het netwerk langzaam is.

## Licentie is verlopen op WAAS Express apparaat.

De licentie voor evaluatie op het WAAS Express-apparaat is verlopen. Installeer een permanente licentie met de opdracht WAAS Express **licentie**.

## • SSL-verbinding niet correct gesloten tijdens communicatie met WAAS Express apparaat.

Het WAAS Express-apparaat en de Central Manager gebruiken het algoritme rc4-128-md5 voor SSL-communicatie. Soms heeft de Central Manager er niet in geslaagd de SSL gegevens te decrypteren die door de WAAS Express worden verstuurd. Configureer de ciphers 3des-ede-cbc-sha, des-cbc-sha en rc4-128 met behulp van de WAAS Express-opdracht **ip http beveiligde-algoritsuite 3des-ede-cbc-sha des-cbc-sha rc4-128-sha**.

## • Controleer de status van WAAS Express-apparaat niet.

De Central Manager ontvangt geen configuratie status van het WAAS Express-apparaat.

Neem contact op met Cisco TAC voor probleemoplossing.

### • De beheerstatus is offline.

Als u deze foutmelding ziet, neemt u contact op met Cisco TAC voor ondersteuning bij het oplossen van problemen.

## Configuratie van WAAS Express voor HTTPS controleren

Om de configuratie van de HTTPS-server op het WAAS Express-apparaat te verifiëren, gebruikt u de opdracht **tonen van ip http server security status**.

```
waas-express# show ip http server secure status
```

HTTP secure server status: Enabled HTTP secure server port: 443 HTTP secure server ciphersuite: 3des-ede-cbc-sha des-cbc-sha rc4-128-sha HTTP secure server client authentication: Disabled HTTP secure server trustpoint: local HTTP secure server active session modules: ALL

# WAAS Express - WAE - WAAS CM-compatibiliteit

## WAAS-Express versie 1.0.1.5

Deze versie van WAAS-Express ondersteunt de transportoptimalisatie met TFO, LZ en DRE.

WAAS-Express versie 1.0 wordt geïntroduceerd in IOS-softwarerelease 15.1(3)T1 WAAS-Express versie 1.5 wordt geïntroduceerd in IOS-softwarerelease 15.1(4)M. Naast optimalisatie, voegt deze release ondersteuning toe voor ingesloten bewakingsfuncties genaamd Performance Agent (PA). Zie <u>PA-pagina op CCO voor</u> meer informatie over PA

Recommended WAAS-Express IOS image: 15.1(3)T1 Recommended WAE version: >= 4.3.1 Recommended WCM version: 4.4.5a

#### Bekende problemen

| IOS-versie WAE-versie | WAAS CM-<br>versie | Bekende problemen                                                                       |
|-----------------------|--------------------|-----------------------------------------------------------------------------------------|
| 15.1(3)T1 5.0.1       | 4,4,5 bis          | De verbindingen aan de kant van het datacenter<br>worden niet geoptimaliseerd: CSC82646 |

## WAAS-Express versie 2.0

Deze versie van WAAS-Express, naast het ondersteunen van transportoptimalisatie, ondersteunt ook geselecteerde applicatie optimalisatie, specifiek HTTP Express, SSL Express en CIFS Express AO.

## Bekende problemen

| IOS-versie | WAE-versie        | WAAS<br>CM-versie        | Bekende problemen                                                                                                    |
|------------|-------------------|--------------------------|----------------------------------------------------------------------------------------------------|
| 15,2(4)M1  | <u>≤</u> 4.4.3c   | <u>≤</u> 5.0.1           | HTTP-Express versneller vereist 4.4.3c of hoger.<br>Aansluitingen hebben echter geen http optimalisatie,<br>maar TDI                                                                                                    |
| 15,2(4)M1  | <u>&lt;</u> 5.0.1 | <u>&lt;</u> 4.4.5<br>bis | Ontbrekende naam van de classificator in<br>verbindingsstatistieken gezien op WCM.<br>CSCub21189: Policy-map veranderingen niet goed<br>gesynchroniseerd met WAAS-Express apparaat                                                                                                    |
| 15,2(4)M1  | <u>&lt;</u> 5.0.1 | <u>&lt;</u> 5.0.1        | CSCtw50988: MKB: verbinding opnieuw instellen<br>tijdens het downloaden van een bestand<br>CSCtr07216: Transactie met ongeldig hdr niet<br>correct verwerkt in WAAS-X <-> WAE-case<br>CSCua49764: HTTP heeft een WExp-certificaat<br>gemaakt - WExp is offline gegaan na upgrade                                                                                                    |
| 15.2(3)T1  | <u>&lt;</u> 5.0.1 | <u>&lt;</u> 5.0.1        | CSCub21189: Policy-map veranderingen niet goed<br>gesynchroniseerd met WAAS-Express apparaat<br>CSCtw50988: MKB: verbinding opnieuw instellen<br>tijdens het downloaden van een bestand<br>CSCtr07216: Transactie met ongeldig hdr niet<br>correct verwerkt in WAAS-X <-> WAE-case<br>CSCua49764: HTTP heeft een WExp-certificaat<br>gemaakt - WExp is offline gegaan na upgrade<br>CSCtx82427: IOS-WAAS: SSL-verbinding opnieuw                                                                                                    |
| 15.2(3)T   | <u>≤</u> 5.0.1    | <u>&lt;</u> 5.0.1        | ingesteld aan einde van overdracht (EOT)<br>CSCtz08485: Incompatibele HTTP-AO-detectiefout<br>(%WAAS-3-WAAS_LZ_CONN_ABORT)<br>CSCtu19564: Crash waargenomen in dt21 met<br>Waas+VPN+ZBFW+NAT+NETFLOW<br>CSCtz85134: WAAS Express SSL-Express<br>verandert zelfgetekend vertrouwen na herlading<br>CSCua22313: HTTPS-pagina wordt niet<br>weergegeven met IE6-positief signaal door WAAS<br>Express 2.0<br>CSCtw50988: MKB: verbinding opnieuw instellen<br>tijdens het downloaden van een bestand<br>CSCty04359: Handmatig gemaakt WExp-certificaat -<br>na de upgrade is Wexp offline gegaan<br>CSCtr07216: Transactie met ongeldig hdr niet<br>correct verwerkt in WAAS-X <-> WAE-case |

## **Onverwachte WAAS-Express licentievervalsing**

 De WAAS-Express licentie is actief in show-licentie. WAAS-Express licentie is echter verlopen in show als WAAS-Express status. Dit is mogelijk een bekend bug, CSCtw86624. Controleer dit door het geven van volgende showopdrachten. WAAS CM denkt dat de licentie is verlopen en toont het apparaat offline. De verbindingen moeten echter worden geoptimaliseerd, aangezien de functie op basis van de licentie actief is. **Oplossing:** upgrade naar een aanbevolen WAAS-Express versie 2, versie 15.2(4)M1 of installatie van een permanente licentie.

Router#sh license | beg WAAS\_Express Index 12 Feature: WAAS\_Express Period left: Life time License Type: RightToUse License State: Active, In Use <---- License is Active License Count: Non-Counted License Priority: Low Router#show waas status IOS Version: 15.2(2.9)T WAAS Express Version: 2.0.0 WAAS Enabled Interface Policy Map GigabitEthernet0/1 waas\_global WAAS Feature License License Type: Evaluation Evaluation total period: 0 seconds <---- License is expired. Evaluation period left: 0 seconds

## WAAS-Express en WAAS CM-interactiekwesties

Controleer het volgende document voor een stapsgewijs gedetailleerd WAAS-Expressregistratieproces: <u>WAAS Express-implementatiehandleiding</u>

## Symptoom: WAAS-Express niet registreren bij WAAS CM

#### Mogelijke oorzaak #1: Connectiviteitsprobleem

Kan de WAAA-Express router WAAS CM bereiken?

**Probleemoplossing stappen:** Controleer dat WAAS CM van de router ping-baar is. Als WAAS-Express router achter NAT en/of firewall staat, is bovendien een statische NAT-ingang en/of de regel voor firewallvergunning vereist om WAAS CM in staat te stellen om verbinding te maken met WAAS-Express HTTPS server. Om WAAS-Express-apparaten achter NAT/Firewall te beheren, staat WAAS CM gebruikers toe om adres van WAAS-Express-apparaat handmatig te wijzigen of in te stellen voor WAAS CM. Gebruiker kan het adres vanaf de activeringspagina van het apparaat wijzigen.

**Oplossing:** Controleer route en netwerktopologie om er zeker van te zijn dat WAAS CM van de router bereikbaar is en vice versa, laat de volgende punten op WAAS-Express apparaat toe.

Indien nodig, controleer de volgende stappen om uit te zoeken of SSL-handdruk tijdens de registratie faalt:

```
debug ip http all
debug ssl openssl errors
debug ssl openssl ext
debug ssl openssl msg
debug ssl openssl states
```

**Opmerking:** Bovenstaande mobiele telefoons zijn omslachtig.

Is het certificaat gewijzigd bij herlading van de router?

Controleer dit door de WAAS-Express routercertificaatvervaldatum te vergelijken die is opgeslagen op de WAAS-CM. Navigeer naar deze pagina vanuit de pagina WAAS-Express apparaatpagina, Admin->Certificaat. Vergelijk de certificaatinformatie met de uitvoer van **show crypto- toepassingscertificaten** op de WAAS-Express router. Als er sprake is van een mismatch, is het zeer waarschijnlijk dat het certificaat opnieuw wordt gegenereerd. **Oplossing:** upgrade naar 15.2(3)T1 of 15.2(4)M1 en hoger

## Symptoom: WAAS CM laat zien dat WAAS Express na succesvolle registratie offline gaat

## Mogelijke oorzaak #1: WAAS Express-apparaatwijzigingen

 Controleer dit door de WAAS-Express routercertificaatvervaldatum te vergelijken die is opgeslagen op de WAAS-CM. Navigeer naar deze pagina via de WAAS-Express-pagina *ABBYY*-Express *ABBYY*-apparatuur. Vergelijk de certificaatinformatie met de uitvoer van show crypto-toepassingscertificaten op de WAAS-Express router. Als er sprake is van een mismatch, is het zeer waarschijnlijk dat het certificaat opnieuw wordt gegenereerd.

Weergave van uitgifte | ook crypto pki trustpoint omvatten. Niet-persistentievorming van vertrouwen is in het formaat van TP-zelfgetekende-xxxxxxx.

router#show run | include crypto pki trustpoint crypto pki trustpoint TP-self-signed-4046801426 <-- Indicate this is non-persistent trustpoint</pre>

Oplossing: Volg deze link om een aanhoudend trustpunt te maken.

• Er zijn verschillende gevallen waarin het certificaat opnieuw zou kunnen worden gegenereerd, maar de belangrijkste reden is dat vertrouwen wordt gecreëerd als niet-persisterend. Als u SSL Express AO met 15.2(3)T instelt, kunt u ook CSCtz85134 in potentie raken.

**Oplossing:** upgrade naar 15.2(4)M1 en opnieuw maken van aanhoudend vertrouwen. Verwijder het certificaat uit WAAS CM en registreer het opnieuw.

• Was dit een upgrade van 15.1(3)T naar 15.2(3)T?

In 15.2(3)T is er een verplichte configuratie binnen het crypto-ki-trustpoint, waarvoor rsakeypair moet worden geconfigureerd. Als deze configuratie niet vóór upgrade aanwezig is, kan dit potentieel de router niet in staat stellen om het vertrouwenspunt te detecteren. Dit zal ervoor zorgen dat HTTPS connectiviteit mislukt. Dit probleem is gedocumenteerd in CSCty04359.

**Oplossing:** Verwijder het trustpunt en maak het opnieuw aan. Verwijder het certificaat uit WAAS CM en registreer het opnieuw.

## Mogelijke oorzaak #2: Onjuiste certificaten of trustpunten worden gebruikt

• Heeft de router meerdere trustpoints ingesteld?

Tijdens WAAS CM-registratie selecteert de WAAS-Express router het trustpunt dat wordt gebruikt voor het verzenden van certificaat naar WAAS CM. Dit kan een ander betrouwbaar punt zijn dan wat de lokale HTTPS server op de WAAS-Express router gebruikt. **Oplossing:** Controleer dat dezelfde trustpoing is ingesteld in ip http Secure-trustpoint <trustpoint\_name> en ip http-client-secure-trustpoint <trustpoint\_name>

## Mogelijke oorzaak #3: Problemen met apparaatverificatie

• Valt de authenticatie niet?

Controleer dat u kunt inloggen op de WAAS-Express router door uw browser naar WAAS-Express router te sturen met HTTPS en de verificatie handmatig te proberen. **Oplossing:** Controleer dat handmatige verificatie succesvol is.

### Informatie debug

Als u meent dat u zich bezighoudt met kwesties die verband houden met certificaten, gelieve hieronder informatie te verstrekken aan het ondersteuningsteam.

```
Router#show crypto pki trustpoints status
State:
Keys generated ...... Yes (General Purpose, non-exportable) <--- check if this shows "No"
for the self-signed certificate
Issuing CA authenticated ...... Yes <--- check if this shows "No" for the self-signed
certificate
Certificate request(s) ..... Yes <--- check if this shows "No" for the self-signed certificate
Router#show crypto pki trustpoints status
Trustpoint TP-self-signed-2330253483:
Issuing CA certificate configured:
Subject Name:
cn=IOS-Self-Signed-Certificate-2330253483
Fingerprint MD5: 3F5E9EB4 6BD680FE 8A1C1664 0939ADCB <--- Check fingerprints before and after
upgrade
Fingerprint SHA1: DFF10AF4 83A90CAD 71528B3C CCD4EF0C E338E501
Router General Purpose certificate configured:
Subject Name:
cn=IOS-Self-Signed-Certificate-2330253483
Fingerprint MD5: 3F5E9EB4 6BD680FE 8A1C1664 0939ADCB
Fingerprint SHA1: DFF10AF4 83A90CAD 71528B3C CCD4EF0C E338E501
State:
Keys generated ..... Yes (General Purpose, non-exportable)
Issuing CA authenticated ..... Yes
Certificate request(s) ..... Yes
Router#show crypto pki certificates
Validity Date:
start date: 20:16:14 UTC May 26 2011 <--- Check whether these dates are valid
end date: 20:16:14 UTC May 24 2016
Provide outputs for following commands:
show crypto pki certificates storage
show crypto pki trustpoints
show crypto key storage
show crypto key pubkey-chain rsa
show crypto key mypubkey all
show crypto key mypubkey rsa
show ip http server all
```

## Symptoom: ontbrekende statistische informatie tussen WAAS CM en WAAS-Express

#### Mogelijke oorzaak #1: Klokjes zijn niet gesynchroniseerd

WAAS CM- en WAAS-Express-kloktijd moeten synchroon zijn en het is daarom sterk aanbevolen om NTP-server te configureren naar sync-klokken.

- Zijn klokkengetrouwe berichten gezien op WAAS CM?
  - Controleer dat de routerklok hetzelfde is als de WAAS CM-kloktijd in UTC-formaat.
     Verwijder enige tijdzone en configuratie van de zomertijd en vergelijk de UTC tijd tussen WAAS CM en WAAS-Express router.
  - Bekende DDTS: CSCtz32667, CSCtz97973, CSCtk74707, CSCtl24210. Controleer of uw probleem op een van deze DDTS lijkt en volg de in de DDTS voorgestelde werkwijze.

**Oplossing:** Configureer NTP en controleer of de klok van alle apparaten gesynchroniseerd is. Volg de tijdelijke versie in de bovengenoemde versie of een upgrade naar de laatste 15.2(4)M1 of hoger.

## Aansluitingen worden niet geoptimaliseerd

## Symptoom: connecties krijgen doorwerking

Waarschuwing van doorvoerstatistieken/reden met behulp van **show: statistieken doorgeven.** Zoek de reden waarom connecties doorgeven.

| Router#show waas statistics pass-through | h |                                        |
|------------------------------------------|---|----------------------------------------|
| Pass Through Statistics:                 |   |                                        |
| Overall:                                 | 0 |                                        |
| No Peer:                                 | 0 |                                        |
| Rejected due to Capabilities:            | 0 |                                        |
| Rejected due to Resources:               | 0 |                                        |
| Interface Application config:            | 0 | < Traffic classified for pass-through? |
| Interface Global config:                 | 0 | < Asymmetric route in the setup?       |
| Assymmetric setup:                       | 0 |                                        |
| Peer sync was in progress:               | 0 |                                        |
| IOS WAAS is intermediate router:         | 0 |                                        |
| Internal error:                          | 0 |                                        |
| Other end is in black list:              | 0 |                                        |
| AD version mismatch:                     | 0 |                                        |
| Incompatable AO:                         | 0 | < Incompatible peer?                   |
| Connection limit exceeded:               | 0 |                                        |
| AOIM peertable full:                     | 0 |                                        |
| AOIM multiple sync request passthrough:  | 0 |                                        |
| Others:                                  | 0 |                                        |

## Controleer de automatisch detectiestatistieken (en/of gebruik de automatische detectiesystemen).

Use the following command to check the reason '''show waas statistics auto-discovery'''

Enable following debugs for more information:

debug waas infra error debug waas infra events debug waas auto-discovery error debug waas auto-discovery event debug waas auto-discovery op <---- Verbose debug  Als de teller voor de configureren van de interfacetoepassing, is het waarschijnlijk dat uw beleid wordt geconfigureerd om deze deeltjesverbinding door te geven. Controleer uw WAASbeleid op zowel WAAS-Express als zijn peer.

**Oplossing:** Controleer en bevestig uw optimaliseringsbeleid. Gebruik hieronder debug om te ontdekken of het verkeer in het beleid als doorloop wordt gemarkeerd.

show policy-map type waas interface debug waas infra events

 Als de teller voor de toename van *interface Global Config*, kan deze worden veroorzaakt door asymetrische routing in uw netwerk. Dit is het geval waar WAAS-Express of zijn peer niet beide richtingen van het TCP verkeer ziet. Dit kan door ware asymetrische routing in het netwerk worden veroorzaakt of kan door sommige pakketten worden veroorzaakt door apparaten in het verkeerspad (ACL, firewall, enz.)

**Oplossing:** Controleer op asymmetrische routing van geworpen pakketten in het netwerk.Zie wat asymmetrische routing of geworpen pakketten in het onderstaande netwerk kan veroorzaken.

 De verbindingen zouden ook door kunnen gaan als de peers niet met elkaar compatibel zijn. Dit kan voorkomen als u de niet-compatibele versie tussen WAAS-Express en WAE uitvoert. Controleer de compatibiliteitstabel hierboven voor de aanbevolen softwarereleases.

**Oplossing #1:** Controleer of de peer niet compatibel is met het gebruik van **show**, **was statistics av Oplossing nr. 2:** Als u gelooft dat u een asymetrisch routingscenario in uw netwerk hebt,

controleer dan het volgende.

Wat asymmetrische routing of vallende pakketten in het netwerk kan veroorzaken

- Meervoudige WAN-links in de WAAS-Express router of de peer. Let op dat WAAS-Express het niet ondersteund wordt op actieve/actieve of actieve/standby routers omdat zowel verkeer dat de WAN verlaat als invoert, op dezelfde WAAS-Express router moet staan. Als er meerdere WAN-koppelingen zijn, zorg er dan voor dat alle WAN-koppelingen alle WANverbindingen hebben ingeschakeld. Zorg ervoor dat alle WAN-koppelingen en -routers op de peer routers configuratie hebben om verkeer opnieuw te richten naar WAAS.
- Control-pakketten (SYN, SYN-ACK, ACK) zijn niet voorzien van een label met de WAASoptie. Dit kan gebeuren als het verkeer niet naar WAAS aan de peer-kant wordt omgeleid. *Controleer uw WCCP ACL.*

Aan het ontwikkelingsteam te verstrekken informatie:

```
Network topology
IOS version
Configuration
Following debugs and show commands:
debug waas auto-discovery error
debug waas auto-discovery event
debug waas auto-discovery operation
debug waas infra error
```

router#show waas status

```
show waas statistics auto-disc
show waas statistics pass
show waas statistics aoim
```

**Opmerking:** Doorvoerverbindingen worden niet meegeteld in de verbindingslimiet per platform. WAAS-Express houdt geen doorvoerverbindingen bij, zodat er geen statistieken zijn met betrekking tot doorvoerstromen. Er zijn echter tellers die aangeven hoeveel stromen er werden doorgevoerd en waarom.

## Aansluitingen halen niet het gewenste optimalisatieniveau

Dit wordt meestal veroorzaakt door een verkeerde configuratie. HTTP-Express versneller en CIFS-Express versneller worden standaard uitgeschakeld in een WAAS-Express versie 2.Controleer of de Express Accelerator wereldwijd is ingeschakeld.

# Symptoom: Vestigde verbindingen krijgen niet het gewenste of geconfigureerde beleid om CIFS, SSL of HTTP-Express AO te gebruiken

Controleer dat CIFS, SSL of HTTP-Express AO mondiaal is ingeschakeld

IOS Version: 15.2(4)M1 WAAS Express Version: 2.0.0 WAAS Enabled Interface Policy Map FastEthernet8 waas\_global WAAS Feature License License Type: EvalRightToUse Evaluation total period: 8 weeks 4 days Evaluation period left: 7 weeks 4 days DRE Status : Enabled LZ Status : Enabled + Entropy CIFS-Express AO Status : Disabled SSL-Express AO Status : Enabled HTTP-Express AO Status : Disabled <---- HTTP Express AO is disabled by default Maximum Flows : 75 Total Active connections : 4 Total optimized connections : 4

Symptoom: Verwachte optimalisatie van verbinding is THDL, maar gevestigde verbinding heeft TDL

• Dit wordt meestal veroorzaakt door een verkeerde configuratie van het beleid.

**Opmerking:** HTTP-Express AO is standaard niet ingeschakeld.

**Oplossing #1:** Controleer of het kern-WAAS-apparaat compatibel is. Deze controle kan worden uitgevoerd met behulp van **Show was statistics av Oplossing nr. 2:** Controleer of HTTP-Express versneller tijdens automatische ontdekking wordt onderhandeld met behulp van automatische ontdekking. Dit kan zijn omdat de accelerator wereldwijd uitgeschakeld is (let op dat HTTP accelerator niet standaard ingeschakeld is) of dat HTTP class ontbreekt "accelerator http" in de actie.

class HTTP optimize tfo dre lz application Web **accelerate http-express** 

• Controleren of de velden geconfigureerd, afgeleid en toegepast versneller **zijn** onder **tonen dat** er sprake is van verbindingsdetails

```
Router#show waas connection detail

...

Negotiated Policy: TFO, LZ, DRE

Configured Accelerator: HTTP-Express

Derived Accelerator: HTTP-Express

Applied Accelerator: HTTP-Express

Hist. Accelerator: None

Bytes Read Orig: 174
```

 Controleer handoff statistieken/rede in show was statistics accelerator http-express [https]debug]

Symptoom: Verwachte optimalisatie van verbinding is TCDL, maar gevestigde verbinding heeft TDL

• Dit kan zijn omdat de accelerator uitgeschakeld is of omdat de CIFS/WAFS-klasse ontbreekt, versnelt de cif's in de actie.

Opmerking: CIFS-Express AO is standaard uitgeschakeld.

```
class CIFS optimize tfo dre lz application CIFS accelerate cifs-express
```

Controleer fandoff statistieken/rede in show was statistics accelerator cifs-express

```
Router#show waas statistics accelerator cifs-express
CIFS-Express AO Statistics
...
Unsupported dialects / CIFS version:
Currently active unsupported dialects / CIFS version:
Unsupported due to signing:
```

Symptoom: Verwacht optimalisatie verbinding is TSDL, maar gevestigde verbinding

0

0

## heeft TDL

- In het geval van SSL-Express Versneller is de kern WAE SSL-AO mogelijk niet in bedrijf. Controleer: <u>Cisco Optimalisatiegids voor implementaties van Wide Area Application Services</u> <u>SSL</u>
- De verbinding kan ook worden afgevuurd. Dit kan worden gecontroleerd met behulp van Show was statistics accelerator sl

| Router# <b>show waas statistics accelerator ssl</b><br>SSL-Express:<br>Global Statistics |              |     |         |
|------------------------------------------------------------------------------------------|--------------|-----|---------|
| Time Accelerator was started:                                                            | 16:31:37 UTC | Jul | 26 2012 |
| ••••                                                                                     |              |     |         |
| Pipe through due to C2S cipher mismatch:                                                 | 0            |     |         |
| Pipe through due to C2S version mismatch:                                                | 0            |     |         |
| Pipe through due to W2W cipher mismatch:                                                 | 0            |     |         |
| Pipe through due to W2W version mismatch:                                                | 0            |     |         |
| Pipe through due to detection of non-SSL traffic:                                        | 0            |     |         |
| Pipe through due to unknown reasons:                                                     | 0            |     |         |
| Total pipe through connections:                                                          | 0            |     |         |
|                                                                                          |              |     |         |

# Verwacht optimalisatie verbinding is TSHDL, maar de gevestigde verbinding heeft alleen TSDL of THDL

SSL-Express Versneller introduceert HTTP-Express versneller in het pad. Zorg ervoor dat zowel SSL-Express als HTTP-Express versneller mondiaal ingeschakeld zijn.

- De verbinding werd door buizen geleid en verschijnt als TG. Zoals hierboven wordt getoond, was de reden in show statistiek versneller ssl.
- Als de verbinding zich voordoet als TSDL, kan dit worden veroorzaakt door een van de volgende
  - HTTP-Express versneller is uitgeschakeld.
  - HTTP-Express versneller is niet compatibel met HTTP AO op kernWAAS-apparaat.
     Minstens 3 optimaliseringsfuncties van HTTP-Express Versneller zijn niet ingeschakeld.
  - Het eerste gegevenspakket bevat geen HTTP-inhoud.
- Als de verbinding wordt weergegeven, zoals THDL kan worden veroorzaakt door een van de volgende oorzaken
  - SSL-Express Accelerator is niet actief op het randapparaat.
  - SSL AO is niet op kernapparaat actief.
  - SSL-AO is niet in AOIM onderhandeld.
  - Voor proxy is een HTTP CONNECT-verzoek gericht op een poort anders dan 443.
  - De 3-voudige handdruk DATA-INSPECT waarbij zowel de rand als de kernapparaten elkaar op de hoogte stellen met betrekking tot de toevoeging van SSL-AO aan de optimalisatie van deze verbinding.
  - Post DATA-INSPECT handshake, de 3-voudige TFO-handdruk waarbij zowel de rand als de kernapparaten overeenkomen SSL-AO toe te voegen aan de optimalisatie voor deze verbinding.

Provide following show command outputs for debugging:

show waas status show waas alarms show waas accelerator detail show waas accelerator http show waas accelerator smb show waas accelerator ssl show waas statistic global show waas statistic auto-discovery show waas statistic aoim show waas statistic pass-through

## Symptoom: Onverwachte verbinding opnieuw instellen

Meestal zal er ook een foutbericht verschijnen dat het type fout aangeeft, samen met de stroom die wordt gereset. Bijvoorbeeld:

Aug 18 03:02:52.861: %WAAS-3-WAAS\_TFO\_DEC\_FRAME\_FAILED: IOS-WAAS failed to decode TFO frame for connection 100.2.0.107:50118--200.0.0.12:1494 (Unknown TFO frame rcvd, RST connection.)

#### Stappen tot probleemoplossing

- Zet foutmeldingen aan, afhankelijk van de module, debug was <module\_name> fout.
- · End-of-support controleren in serie was details over verbinding
- De show is om mogelijke redenen een statistische fout.
- Is een kern-stortplaats gegenereerd op kern WAE wanneer de connectie resets wordt gezien?
  - Malvormige TCP-headers verzonden door WAAS-Express resulteerden in kern-dumps op WAE.
  - DDTS's die deze kwestie opnemen: CSCto59459, CSCua61097. Zoek deze DDTS en controleer of het probleem dat we zien vergelijkbaar is met het probleem dat door hen wordt geschetst.
- Als dit een SSL-Express Accelerator-verbinding is, wordt de reset veroorzaakt door een W2W-handdruk-storing?

#### Aan het ontwikkelingsteam te verstrekken informatie:

Debug logs tonen commando logbestanden van show-tech tonen-in werking stellen van het netwerk van topologie en server details, samen met de toepassing (en versie, bijv. IE6) die voor verbinding wordt gebruikt.

debug waas infra error debug waas auto-discovery error debug waas aoim error

```
debug waas tfo error
debug waas lz error
debug waas dre error
debug waas accelerator ssl error
debug waas accelerator http error
debug waas accelerator cifs error
```

# Routercrash/tracbacks

Mogelijk zijn tijdens de test routercrashes en tracbacks waargenomen. Zoeken naar eerdere gevallen en DDTS voor soortgelijke bekende problemen. Bovendien moeten we ook isoleren wat het gevolg is van het ongeluk. Als een IOS eigenschap anders dan ios-waas of layer4-expanderen resulteert in een crash/tracback, dan zou dat specifieke team/router TAC dienovereenkomstig moeten worden gecontacteerd.

- Voer een onderwerp-zoekactie op topic.cisco.com uit
- Controleer eerdere klantcases op soortgelijke/bekende problemen.

## Aan het ontwikkelingsteam te verstrekken informatie:

- Laat technologie of indien niet mogelijk uitvoer in werking stellen-configuratie zien
- Exacte IOS-versie.
- Exacte stappen om het probleem te reproduceren.
- Decodes van tractie, of crashinformatie in het geval van een ongeluk.
- Topologie van het netwerk
- Alle relevante informatie die helpt bij de reproductie van het probleem intern.

## Langzame aansluiting/aangetaste prestaties

Een slechter functioneren kan om verschillende redenen worden veroorzaakt: de aard van het verkeer, de lading op de router, de netwerktopologie of de pakketdaling in het netwerk. Voor het omgaan met langzame verbindingen moeten we de relatieve afbraak bepalen met betrekking tot doorvoerverbindingen of niet-geoptimaliseerde verbindingen.

## Stap naar probleemoplossing

- Wat is de optimaliseringsactie voor de verbinding?
  - Controleer het veld Accel in show was verbinding. Is het TDL, THDL, TSDL, enz?
  - Als er een bepaalde versneller wordt gebruikt, kan deze dan worden hersteld van de slechte prestaties?
  - Als er uploadverkeer is, probeer DROOG dan uit te schakelen in de WAAS-Express parameter-map.
  - Als de verbinding in de TFO-only-modus wordt gezet, is er dan een afbraak waargenomen met betrekking tot de doorvoermodus?
- Wat is de lading op de router, gebruik van het cpu controleren met behulp van: **proc cpu - geschiedenis** 
  - Controleer of er in het logbestand loslingerende berichten van de CPU worden gezien.
     Wanneer de CPU te hoog is, vertraagt WAAS-Express de optimalisatie om te voorkomen dat de CPU wordt overbelast

- Controleer de uitvoer van interfacestatistieken om te bepalen of er pakketdruppels zijn.
- Controleer of er ACL's zijn die pakketten laten vallen. Een goed debug om te vinden welke functies op elke verpakking terecht komen, **debug** van **ip cef-droppen**.
- Controleer of een apparaat in het midden pakketten laat vallen.
  - WAE's zetten standaard ECN in en verzenden pakketten met ECT-bit set. De oude apparaten kunnen niet van pakketten houden met ECT bit set en kunnen dus deze pakketten laten vallen die leiden tot terugzendingen en daardoor tot verminderde prestaties. In een bepaald klantgeval, liet een apparaat (met een oude IOS afbeelding) in het midden pakketten vallen die ECT bit hadden ingesteld in de TCP-header.
  - ECN kan op kern WAE worden uitgeschakeld door de volgende opdracht in configuratiemodus te gebruiken: geen cvdr - mogelijkheid
- Heeft de instelling WAAS-Express ingeschakeld voor meerdere WAN-koppelingen? Zo ja, wordt de load-sharing gebruikt als een ondersteunde optie?
  - Het delen van de lading per pakket is geen gesteunde optie.
  - Het delen van de lading per bestemming is een gesteunde optie. Bij deze taakverdeling mag geen impact op de prestaties worden waargenomen.
  - Asymmetrische routing in het netwerk, waardoor pakketdruppels en terugzendingen worden gegenereerd.
  - Als de router niet alle pakketten van een bepaalde stroom ziet, kan dit tot langzame/hongverbindingen leiden.
- Lage verbinding met uplink-dre
  - Heroverdrachten door NACK's: Controleer show was statistiek dre. Controleer de velden R-tx ...
  - Wachtrij volledig: Controleer de statistische gegevens dre. Controleer de volle AckQ- en AckQ-velden
- Verbinding vertraagd na het inschakelen van CIFS-Express/SSL-Express/HTTP-Express versnellers.
  - Niet-ondersteunde versie/dialect.
- Lage compressieverhouding.
  - De statistische gegevens die in de show worden weergegeven, bevatten gegevens over de statistieken Iz.
  - Controleer op aansluitingen/leidingen-door.

**Opmerking:** Het delen van de lading per pakket is geen gesteunde plaatsing. Dit is geen standaardinstelling voor het delen van de lading.

# ung-aansluitingen

Er zijn geen bekende problemen met sterke aansluitingen, gelieve de volgende informatie aan het ontwikkelingsteam te verstrekken om RCA het probleem te helpen.

## Stap naar probleemoplossing en verzamel informatie

• Zoeken in de WAAS-Express verbindingstabel met show was een verbinding.

Source IP:Port

ConnID

#### · Geef het detail over de verbinding weer

Router#show waas connection client-port 37797 detail

| connection ID:              | 3336                                    |
|-----------------------------|-----------------------------------------|
| Peer Id:                    | 0016.9d39.20bd                          |
| Connection Type:            | External                                |
| Start Time:                 | 19:45:34 UTC Dec 21 2011                |
| Source IP Address:          | 192.168.22.99                           |
| Source Port Number:         | 37797 < Unique port number required for |
| next step                   |                                         |
| Destination IP Address:     | 192.168.42.99                           |
| Destination Port Number:    | 80                                      |
| Application Name:           | Web                                     |
| Classifier Name:            | HTTP                                    |
| Peer Policy:                | TFO, LZ, DRE                            |
| Configured Policy:          | TFO, LZ, DRE                            |
| Negotiated Policy:          | TFO, LZ, DRE                            |
| Configured Accelerator:     | HTTP-Express                            |
| Derived Accelerator:        | HTTP-Express                            |
| Applied Accelerator:        | HTTP-Express                            |
| Hist. Accelerator:          | None                                    |
| Bytes Read Orig:            | 43056412                                |
| Bytes Written Orig:         | 25                                      |
| Bytes Read Opt:             | 162                                     |
| Bytes Written Opt:          | 43359878                                |
| Auto-discovery information: |                                         |
| <snip></snip>               |                                         |

### • Vind een equivalente stroom in L4F tabel met behulp van tonen l4f stromen.

Router#show 14f flows | include 37797 F4DF6EA0 Proxy TCP 192.168.22.99:37797 192.168.42.99:80 Router#

• Verzamel in de eerste kolom de L4F-doorvoerid en gebruik de informatie om de gedetailleerde L4F-verbindingsinformatie te verkrijgen.

```
: 11
Index
Idle Time
           : 0.004
Family
           : IPv4
Protocol
           : TCP
VRF ID
           : 0
Addressl
           : 192.168.22.99:37797
           : 192.168.42.99:80
Address2
State
           : L4F_STATE_PROXYING
           : 0x00012000
Flags
App Context : 0x41D4728C
CEF pak
           : 0x0
Endpoint1 FD 1073748479
           State
                       : EP-ESTAB
                       : 0x0000001
           Flags
           Client
                       : L4F_FEATURE_WAAS
           Association : OUTPUT
           CEF Fwd State : 0xC20D2C74
           Proc Fwd State: 0xC1E36EA8
           TCB Address : 0xC01F0D9C <----- Address required for next step
Endpoint2 FD 1073748480
                       : EP-ESTAB
           State
           Flags
                       : 0x0000001
           Client
                       : L4F_FEATURE_WAAS
           Association : INPUT
           CEF Fwd State : 0xC20D2248
           Proc Fwd State: 0xC1E36F20
           TCB Address : 0x4002AB6C <---- Address required for next step
```

 De output van show l4f flow detail <flow\_id>toont de twee TCP-CBs. Gebruik de TCBinformatie in display tcp tdb <tcb\_info>

Router#show tcp tcb 0xC01F0D9C Connection state is ESTAB, I/O status: 1, unread input bytes: 31504 Connection is ECN Disabled, Mininum incoming TTL 0, Outgoing TTL 255 Local host: 192.168.42.99, Local port: 80 Foreign host: 192.168.22.99, Foreign port: 37797 Connection tableid (VRF): 0 Maximum output segment queue size: 50

Enqueued packets for retransmit: 0, input: 22 mis-ordered: 0 (0 bytes)

Event Timers (current time is 0x85115B0):

| Timer    | Starts | Wakeups | Next |
|----------|--------|---------|------|
| Retrans  | 2      | 0       | 0x0  |
| TimeWait | 0      | 0       | 0x0  |
| AckHold  | 10192  | 0       | 0x0  |

| SendWnd                                                               | 0             | 0                   | 0x0              |                                              |  |  |
|-----------------------------------------------------------------------|---------------|---------------------|------------------|----------------------------------------------|--|--|
| KeepAlive                                                             | 20129         | 0                   | 0x851FFF4        |                                              |  |  |
| GiveUp                                                                | 2             | 0                   | 0x0              |                                              |  |  |
| PmtuAger                                                              | 0             | 0                   | 0x0              |                                              |  |  |
| DeadWait                                                              | 0             | 0                   | 0x0              |                                              |  |  |
| Linger                                                                | 0             | 0                   | 0x0              |                                              |  |  |
| ProcessQ                                                              | 1             | 1                   | 0x0              |                                              |  |  |
|                                                                       |               |                     |                  |                                              |  |  |
| iss: 688070906 snduna: 688070932 sndnxt: 688070932                    |               |                     |                  |                                              |  |  |
| irs: 6845                                                             | 81592 rcvnxt  | t: 713368125        |                  |                                              |  |  |
|                                                                       |               |                     |                  |                                              |  |  |
| sndwnd:                                                               | 6144 scale:   | 9 maxro             | cvwnd: 32767     |                                              |  |  |
| rcvwnd:                                                               | 1263 scale:   | 7 delro             | cvwnd: 0         |                                              |  |  |
|                                                                       |               |                     |                  |                                              |  |  |
| SRTT: 6687                                                            | ms, RTTO: 59  | 9312 ms, RTV:       | 52625 ms, KRTT   | 0 ms                                         |  |  |
| minRTT: 0 ms, maxRTT: 2857348 ms, ACK hold: 200 ms                    |               |                     |                  |                                              |  |  |
| Status Flag                                                           | gs: passive o | open, Timestan      | mp echo present  |                                              |  |  |
| Option Fla                                                            | gs: keepalive | e running, SAG      | CK option permit | ted, non-blocking reads                      |  |  |
| non-blocki:                                                           | ng writes, wi | in-scale, 0x20      | 00000, 0x100000  | , 0x1000000                                  |  |  |
| 0x2000000                                                             |               |                     |                  |                                              |  |  |
| IP Precede:                                                           | nce value : ( | 0                   |                  |                                              |  |  |
| 5 1                                                                   | ·             | 1420                |                  |                                              |  |  |
| Datagrams                                                             | (max data seg | gment is 1432       | bytes):          |                                              |  |  |
| RCVA: 2012                                                            | 9 (out of ord | der: 0), with       | data: 2012/, to  | tal data bytes: 28/86532                     |  |  |
| 1 total d                                                             | / (retransmi) | c U, lastretr       | ransmit. U, part | Talack. 0, Second Congestion. 0), with data. |  |  |
| I, LOLAI G                                                            | ala Dyles. 2: | o<br>at moth: E2EE( | fort progoda     | d. 2. alou noth: 21204                       |  |  |
| fact lock                                                             | cerved in ras | st path. 5355       | , last processe  | d. 2, Slow pach. 21294                       |  |  |
| Deuter#                                                               | acquisition   | Lallures. 7, s      | siow pach: 0     |                                              |  |  |
| Router#sho                                                            | w tan tah Ov  | 10022860            |                  |                                              |  |  |
| Rouler#show top top UX4002ABoC                                        |               |                     |                  |                                              |  |  |
| Connection state is ESIAB, 1/0 status. 1, unread input bytes: U       |               |                     |                  |                                              |  |  |
| Local boot: 102 100 22 00 Local port: 27707                           |               |                     |                  |                                              |  |  |
| Foreign ho                                                            | at: 192 168   | 42 99 Foreigr       | r                |                                              |  |  |
| Comparties tableid (UDD): 0                                           |               |                     |                  |                                              |  |  |
| Meximum output gegment guoue gize: 50                                 |               |                     |                  |                                              |  |  |
| Maximum Ou                                                            | epue segmente | queue Bize:         |                  |                                              |  |  |
| Engleved packets for retransmit: 50 input: 0 mis_ordered: 0 (0 butos) |               |                     |                  |                                              |  |  |
| Tudagaga b                                                            |               |                     | THP GO O HILD    |                                              |  |  |
| Event Timers (current time is 0x8519A48):                             |               |                     |                  |                                              |  |  |
| Timer                                                                 | Starts        | Wakeups             | Next             |                                              |  |  |
| Retrans                                                               | 27124         | 0                   | 0x8519D3B        |                                              |  |  |
| TimeWait                                                              | 0             | 0                   | 0x0              |                                              |  |  |
| AckHold                                                               | 2             | 0                   | 0x0              |                                              |  |  |

SendWnd

GiveUp

PmtuAger

KeepAlive

0

0

28560

27121

0

0

0

0

0x0

0x0

0x85284A4

0x8545964

0 0 DeadWait  $0 \ge 0$ 0 0  $0 \ge 0$ Linger 19975 19975 0x0ProcessQ iss: 2832065240 snduna: 2867154917 sndnxt: 2867205953 irs: 2835554554 rcvnxt: 2835554717 sndwnd: 261120 scale: 7 maxrcvwnd: 65535 rcvwnd: 65535 scale: 7 delrcvwnd: 0 bic\_last\_max\_cwnd: 8388480 SRTT: 1000 ms, RTTO: 1003 ms, RTV: 3 ms, KRTT: 0 ms minRTT: 80 ms, maxRTT: 1000 ms, ACK hold: 200 ms Status Flags: active open Option Flags: keepalive running, SACK option permitted, Timestamp option used, non-blocking reads, non-blocking writes win-scale, 0x200000, 0x1000000, 0x10000000, 0x2000000 IP Precedence value : 0 Datagrams (max data segment is 1432 bytes): Rcvd: 28560 (out of order: 0), with data: 2, total data bytes: 162 Sent: 28672 (retransmit: 0, fastretransmit: 28, partialack: 3, Second Congestion: 0), with data: 28671, total data bytes: 35176602

Packets received in fast path: 21244, fast processed: 21240, slow path: 29668 fast lock acquisition failures: 21374, slow path: 0 Router#

#### De volgende opdrachtoutput kan nuttig zijn bij het fouilleren van de WAAS-Express AO.

show waas statistics errors show waas statistics accelerator http-express show waas statistics accelerator cifs-express show waas statistics accelerator ssl-express show waas statistics accelerator ssl-express debug

#### Het volgende is een dienst-intern bevel (voor het zuiveren slechts)

show waas connection conn-id [id] debug show waas statistics accelerator http-express debug show waas statistics accelerator ssl-express debug

#### U kunt de verbindingen via de volgende opdracht verwijderen.

## SSL-Express versneller:

## problemen hebben met SSL-Express versneller voor in- of uitschakelen

Controleer of de beveiligingslicentie is ingeschakeld

```
Router#show waas status | include SSL-Express AO Status

SSL-Express AO Status : Unavailable (security license not enabled)

Router#show license detail securityk9

Index: 1 Feature: securityk9 Version: 1.0

License Type: RightToUse
```

Controleer of u een NPE-beeld hebt (dit beeld ondersteunt SSL-Express Versneller niet)

```
Router#show waas status | include SSL-Express AO Status
SSL-Express AO Status : Unsupported
Router#show license detail securityk9
% Error: No license for securityk9 found - License feature not found
```

- Schakel deze optie in en gebruik de uitwerpselen tijdens het inschakelen/uitschakelen en het opslaan van de documenten op.
- Verbinding wordt opnieuw ingesteld vanwege een defect aan de W2W-handdruk
  - Controleer SSL-Express Accelerator-foutstatistieken met behulp van show-waterfouten | i SSL-Express
  - Certificaten controleren:

Router#show running-config all | include waas-ssl-trustpoint Router#show crypto pki trustpoints <trustpoint-name> status

WAAS#show crypto certificates WAAS#show crypto certificate-detail WORD

Controleer de alarmen:

#### Router#show waas alarms

. . .

```
WAAS SSL-Express CA enrolled trustpoint deleted: off
WAAS SSL-Express router certificate deleted: off
```

- Controleer de configuratie op scherpte en kernapparaten. Controleer of ze in-sync zijn met betrekking tot de controles op de coderlijst, SSL-versie en verificatie en herroeping van certificaten.
- Indien zelfgetekende certificaten worden gebruikt, moet de herroepingscontrole en de verificatie van het certificaat worden uitgeschakeld.
- Schakel debug in tijdens gebruik van versnellerkast
- Verbinding aan het maken met een door C2S niet-ondersteund algoritme
  - Controleer SSL-Express Accelerator-foutstatistieken met behulp van show-waterfouten | i SSL-Express
  - o Schakel debug in via gasversneller ssl
  - Controleer de algoritme-lijst die in de accelerated-svc is ingesteld op kernWAASapparaat.
- Geen SSL-optimalisatie (Pipe-through)
  - Controleer SSL-Express status op WAAS Express apparaat: show had versneller sslexpress
  - Controleer SSL AO status op peer WAAS apparaat: show accelerator ssl
  - Controleer SSL-Express statistieken: show had statistics accelerator ssl-express | i-buis
- Kan geen toegang krijgen tot HTTPS-pagina van internet
  - Aangezien server op internet is, is de privé sleutel en het certificaat kan niet op het kern WAAS-apparaat worden geïnstalleerd. Zelfs na het accepteren van een waarschuwing voor een certificaat in de browser, kunnen sommige objecten op pagina niet verschijnen.
  - Deze objecten kunnen van CDN (content-delivery-netwerk) worden gediend. Dit probleem is niet uniek voor WAAS-Express. Dat wil zeggen dat het zou moeten gebeuren als de verbinding ook tussen twee WAAS-apparaten wordt geoptimaliseerd.
  - Gebruikers moeten een uitzondering aan de browser toevoegen om het certificaat van CDN URL te negeren.
  - CDN URL kan in pagina bron worden gevonden.

Show commands used for further debugging and RCA:

show waas statistics accelerator ssl show waas statistics accelerator ssl debug show waas statistics accelerator ssl ciphers show waas statistics accelerator ssl peering

# WAAS-Express apparaat verplaatsen tussen apparaatgroepen op CM

Als een WAAS-Express-apparaat tussen apparaatgroepen op de WCM wordt verplaatst, wordt soms gezien dat de beleidsdefinities onder de nieuwe apparaatgroep niet van kracht worden. Wanneer een apparaat niet is toegewezen van een apparaat-groep, krijgt het het beleid van de reservebeleidsreeks van wat het apparaat laatst bezat.

Gebruik de volgende stappen bij het verplaatsen van het apparaat tussen de verschillende apparaatgroepen:

\* Go to the Policy Definitions page of that device and select the new device-group and click on Submit.

OR

\* Go to device-group-1 -> Assign Devices page and unassign the device from this DG.

 $\ast$  Go to device-group-2 -> Assign Devices page and assign the device to this DG.

\* Go to device-group-2 -> Policy Definitions page and click on 'Force DG settings' button.

## Overige nuttige informatie

## Statistisch foutief resultaat bij WAAS-Express en WCM/WAE:

Er zijn geen bekende problemen op dit gebied. Verzamel de logbestanden volgens de volgende procedure en geef ze aan het ontwikkelingsteam.

- \* Disable waas on Waas-Express device
- \* Clear statistics on WAAS-Express and core WAE
- \* Enable waas on Waas-Express device
- \* Let traffic run, disable waas on Waas-Express device
- \* Collect statistics
- \* Present screen-shots and show command outputs.

Informatie naast uitwerpingen en showopdrachten die aan het ontwikkelingsteam moet worden verstrekt:

show tech-support
show ip interface
show ip virtual-reassembly
show ip route
show ip cef detail
show ip cef internal
show ip cef switching statistics
show process cpu history

## Routerstoring voor probleemoplossing

http://www.cisco.com/en/US/products/hw/iad/ps397/products\_tech\_note09186a00800b4447.shtml

## Packet op router opnemen

Om verbindingsproblemen te zuiveren, kunt u pakketten op het WAAS Express apparaat moeten opnemen.

Zie het document voor meer informatie over de IOS-pakketvastlegging: <u>IP traffic export</u>.

```
Example to configure packet capture:
ip traffic-export profile waas_wan mode capture bidirectional
interface Serial0/0/0
    ip virtual-reassembly out
    encapsulation frame-relay
    ip traffic-export apply waas_wan size 20000000
    frame-relay map ip 10.0.0.2 557 broadcast
    no frame-relay inverse-arp
    frame-relay local-dlci 557
Use following commands to start, stop, copy and clear the buffer:
traffic-export int s0/0/0 start
traffic-export int s0/0/0 stop
traffic-export int s0/0/0 copy ftp://username:password@192.168.1.116//tftpboot/ngwo.pcap
traffic-export int s0/0/0 clear
```